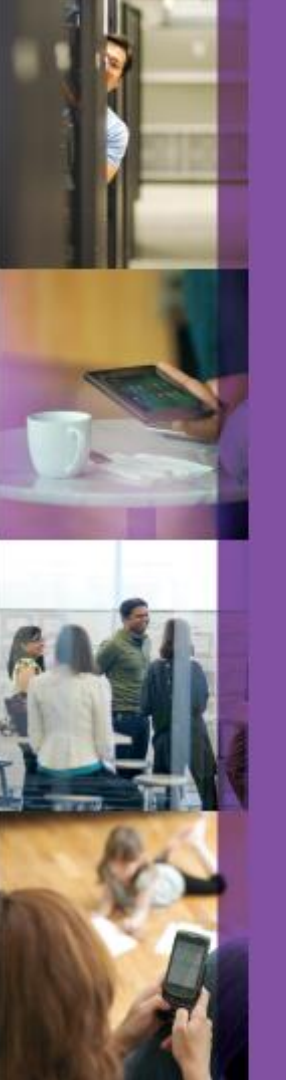

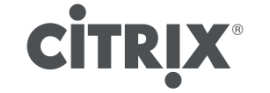

## XenServer

### **Unattended Installation**

Christian Ferber Systems Engineer Datacenter & Cloud

July 19th, 2013

## Disclaimer

- This slide deck has been created as part of a project implementation
- It does not guarantee completeness of content
- The information provided here is no official Citrix support recommendation.
- Content can be used at own risk.

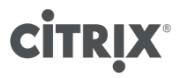

## Why unattended installation?

- Avoid manual CD handling
- Create reproducable XenServer installations
- Datacenters sometimes have limited physical access
- Speed-up installation/upgrade process
- Desaster recovery
- ...or just to be a lazy administrator

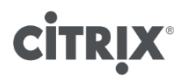

## Installation using file share

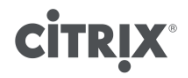

## Installation using file share

- XenServer can retrieve installation files from
  - ° CD
  - NFS
  - HTTP
  - FTP
- Installation can be invoked by CD or PXE boot media
- File share installation typically is used for full unattended installation
- File share can be specified interactively during installation or by unattend file

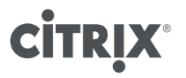

## Installation repository on file share

- Simple file share for hosting the installation files
- Access to share can be provided by FTP, HTTP or NFS
- Copy full CD content to file share

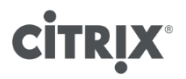

## Installation repository structure

- packages.main
  - Base installation files
- packages.xenserver
   Repository information
- packages.transfer-vm
   Transfer-VM installation package
- Only for XenServer 6.0.2
   packages.XS...
- Full CD copy required to installation share (incl. XS-REPOSITORY-LIST)!!

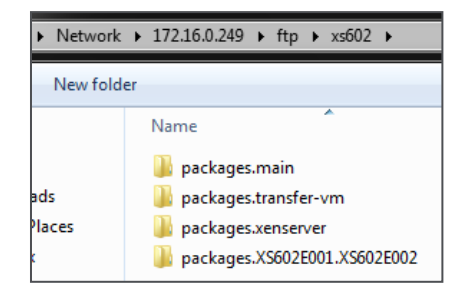

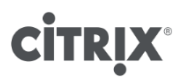

## Sample installation with file share source

- Boot from CD and select network installation source
- Select if DHCP or fixed IP should be used for the installation process
  - This does not configure IP settings for XenServer after installation!
- Specify installation directory where packages.x folders are stored
- Provide optional credentials

| Select Installation Source                                                                                                    |
|----------------------------------------------------------------------------------------------------|
| Please select the type of source you would<br>like to use for this installation                                                                                                    |
| Local media<br>HTTP or FTP<br>NFS                                                                                                    |
| Ok                                                                                                    |
|                                                                                                    |
|                                                                                                    |
| Networking                                                                                                    |
| XenServer Setup needs network access to continue.                                                                                                    |
| XenServer Setup needs network access to continue.<br>How should networking be configured at this time?                                                                                                    |
| Networking       XenServer Setup needs network access to continue.       How should networking be configured at this time?       (a) Automatic configuration (DHCP)                                                                                                    |
| Networking       XenServer Setup needs network access to continue.       How should networking be configured at this time?       (•) Automatic configuration (DHCP)       (•) Static configuration:       IP Address:                                                                                    |
| Networking         XenServer Setup needs network access to continue.         How should networking be configured at this time?         (•) Automatic configuration (DHCP)         (•) Static configuration:         IP Address:         Subnet mask:         Gateway:         Nameserver:                |
| Networking         XenServer Setup needs network access to continue.         How should networking be configured at this time?         () Automatic configuration:         IP Address:         Static configuration:         Static configuration:         Gateway:         Gateway:         Nameserver: |
| Networking       XenServer Setup needs network access to continue.       How should networking be configured at this time?       (•) Automatic configuration:       IP Address:       Static configuration:       IP Address:       Subnet mask:       Gateway:       Nameserver:       Ok         Back  |
| Networking       XenServer Setup needs network access to continue.       How should networking be configured at this time?       (•) Automatic configuration:       IP Address:       Static configuration:       IP Address:       Subnet mask:       Gateway:       Nameserver:                        |

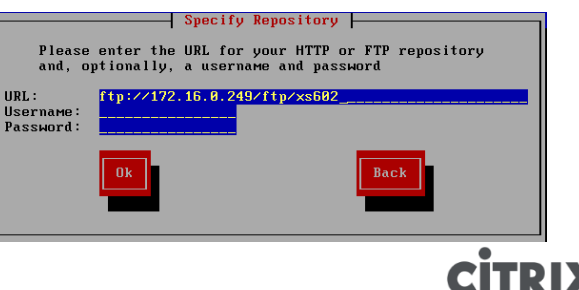

## **Unattended installation**

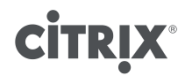

## **Installation Types**

- XenServer installation can be invoked by
  - CD media
  - PXE boot environment
- For both mentioned installation types an unattended installation can be used complementary

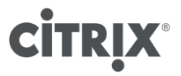

# Starting unattended installation by CD

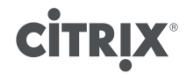

## Starting unattended installation by CD

- Boot XenServer CD
- Type menu.c32 in first prompt (be fast)
- Push "tab" key
- Add line for unattended file and push "enter"
  - answerfile=ftp://172.16.0.249/ftp/unattend.xml
  - install

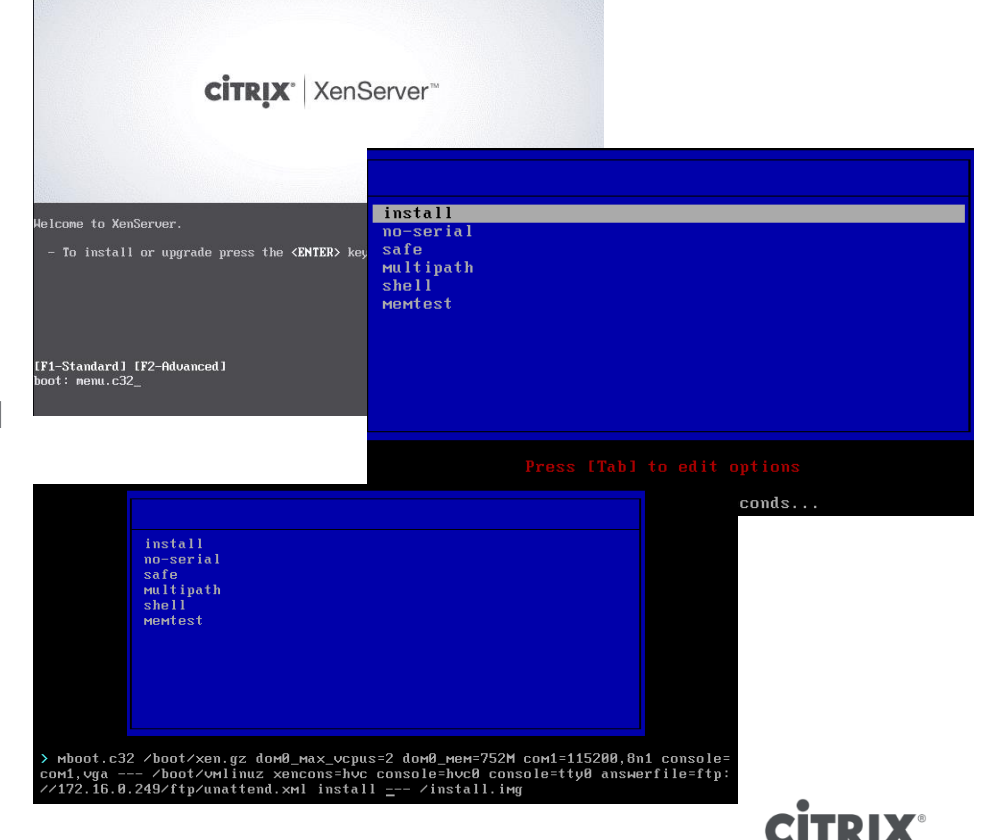

## **Answerfile options**

- kernel parameter "answerfile=" is used to specify unattend.xml file
- FTP/HTTP
  - answerfile=http://<share + file>
  - ° e.g. answerfile=http://192.168.0.1/xs60/xenserver01.xml
  - ° Optionally include authentication credentials
    - e.g. ftp://user:passwd@host...
- NFS
  - answerfile=nfs://<server>:/<nfs path + file>
  - e.g. answerfile=nfs://192.168.0.1:/xs60/xenserver01.xml

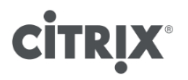

## **PXE** based installation

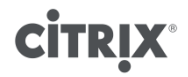

## **PXE boot environment - requirements**

#### DHCP server

- provide IP addresses
- ° provide boot options like TFTP server and boot loader file name
- TFTP Server to provide boot loader
- PXE enabled server

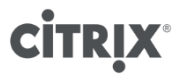

## DHCP vs PXE vs Proxy DHCP?

- PXE Server = Proxy DHCP
- Architecture 1
  - DHCP provides IP addresses and boot options
- Architecture 2
  - DHCP provides IP addresses
  - PXE / Proxy DHCP provides boot options
  - Both services run on different servers
- Architecture 3
  - DHCP provides IP addresses
  - PXE / Proxy DHCP provides boot options
  - ° Both services run on the same server

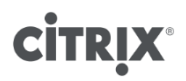

## **Standalone DHCP (Architecture 1)**

- Configure DHCP server to provide IP addresses
- Add options to DHCP server
  - o 66 = TFTP server IP
  - 67 = boot file name (pxelinux.0)
- Usually used
  - ° when only 1 network based installation is available in datacenter
  - ° full access to DHCP server is granted

| Uption Name V                   | /endor   | Value                      | Class |
|---------------------------------|----------|----------------------------|-------|
| 🔢 066 Boot Server Host Name 🛛 S | itandard | 192.168.0.1                | None  |
| 📰 067 Bootfile Name 🛛 S         | itandard | pxelinux.0                 | None  |
| 🗐 006 DNS Servers S             | itandard | 10.10.11.101, 10.10.11.102 | None  |
| 📲 015 DNS Domain Name 🛛 S       | itandard | workgroup                  | None  |

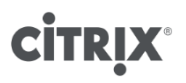

## DHCP + PXE on different hosts (Architecture 2)

- Configure DHCP server to provide IP addresses
- Configure PXE (Proxy DHCP) on different host to provide boot options
  - ° next server
    - TFTP server IP
  - boot file
    - pxelinux.0
    - <path>/pxelinux.0 (in case pxelinux.0 is not in the root path of the tftp server)
- Usually used
  - ° When DHCP server cannot be modified
  - More PXE based installation technologies are available in the datacenter (PXE could be separated by VLAN)

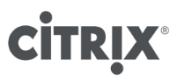

## **Setup TFTP server**

- Use any available TFTP server
- Copy to TFTP root
   mboot.c32, menu.c32 & pxelinux.0 from <CD>/boot/pxelinux
- Create /xenserver dir in TFTP root
- Copy to /xenserver
  install.img from <CD>/
  vmlinuz & xen.gz from <CD>/boot
- Create /pxelinux.cfg dir in TFTP root
   Create default file in /pxelinux.cfg directory
- For details refer to installation guide
  - <u>http://support.citrix.com/article/CTX130421</u>

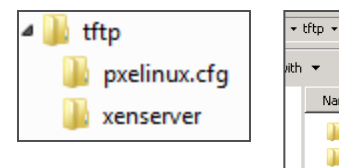

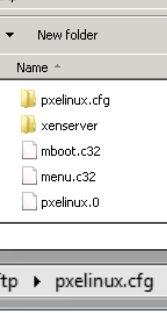

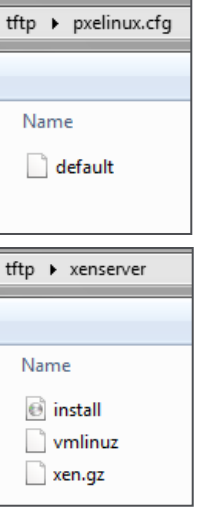

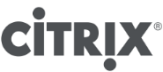

## **Example** "default" file

default xenserver
label xenserver
kernel mboot.c32
append xenserver/xen.gz dom0\_max\_vcpus=2 dom0\_mem=752M com1=115200,8n1 console=com1,vga --xenserver/vmlinuz xencons=hvc console=hvc0 console=tty0 answerfile=ftp://172.16.0.249/ftp/unattend.xml
install --- xenserver/install.img

## "default" file with menu structure

|                                                                                                    | PXE Special Boot Menu                                                                                            |
|----------------------------------------------------------------------------------------------------|----------------------------------------------------------------------------------------------------|
|                                                                                                    | Local Boot<br>xs01<br>xs02<br>xs03                                                                               |
| default menu.c32<br>prompt 0<br>menu title PXE Boot Menu                                                                                                    | xs04                                                                                                    |
| label bootlocal<br>menu label Local Boot<br>menu default                                                                                                    |                                                                                                    |
| timeout 100                                                                                                    | Press [Tab] to edit options                                                                                      |
| <pre>label xs01 kernel mboot.c32 append xenserver/xen.gz dom0_max_vcpus=2 dom0_mem=752M com1=115200,8n1 console=com1,vga xenserve answerfile_device=eth1 answerfile=nfs://10.10.11.100:/vol/vol_xs_inst/xs60/unattend.files/xs01.xml i</pre> | Automatic boot in 8 seconds<br>er/vmlinuz xencons=hvc console=hvc0 console=tty0<br>.nstall xenserver/install.img |
| <pre>label xs02 kernel mboot.c32 append xenserver/xen.gz dom0_max_vcpus=2 dom0_mem=752M com1=115200,8n1 console=com1,vga xenserve answerfile_device=eth1 answerfile=nfs://10.10.11.100:/vol/vol_xs_inst/xs60/unattend.files/xs02.xml i</pre> | er/vmlinuz xencons=hvc console=hvc0 console=tty0<br>.nstall xenserver/install.img                                |
| <pre>label xs03 kernel mboot.c32 append xenserver/xen.gz dom0_max_vcpus=2 dom0_mem=752M com1=115200,8n1 console=com1,vga xenserve answerfile_device=eth1 answerfile=nfs://10.10.11.100:/vol/vol_xs_inst/xs60/unattend.files/xs03.xml i</pre> | er/vmlinuz xencons=hvc console=hvc0 console=tty0<br>.nstall xenserver/install.img                                |
| <pre>label xs04 kernel mboot.c32 append xenserver/xen.gz dom0_max_vcpus=2 dom0_mem=752M com1=115200,8n1 console=com1,vga xenserve answerfile device=eth1 answerfile=nfs://10.10.11.100:/vol/xs inst/xs60/upattend.files/xs04.xml i</pre>     | er/vmlinuz xencons=hvc console=hvc0 console=tty0<br>nstall xenserver/install.img                                 |

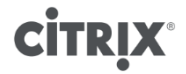

## Poor man's PXE server

- Download Serva (32bit/64bit)
  - <u>http://www.vercot.com/~serva/</u>
- DHCP, ProxyDHCP and TFTP server for Windows (and much more)
- Example configuration for ProxyDHCP/PXE to use external DHCP for IP addressing

| DHCP Server / proxyDHCF                                | P IP address dress -> 172.16.0.122 |
|--------------------------------------------------------|------------------------------------|
| HCP Settings<br>Ping IP before assign<br>Static Leases | MAC Filter off                     |
| IP Pool 1st addr (yiaddr)                              | Pool size 0                        |
| Next Server (siaddr)                                   | 172.16.0.249                       |
| Boot File                                              | /xs602/pxelinux.0                  |
| Subnet Mask (1)                                        |                                    |
| Router (3)                                             |                                    |
| Domain Name Server (6)                                 |                                    |
| Domain Name (15)                                       |                                    |
| DHCP Options                                           |                                    |
| MAC Filter                                             |                                    |

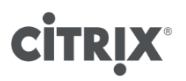

## Answerfile

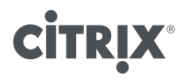

## About the answerfile

- Refer to installation guide
  - <u>http://support.citrix.com/article/CTX130421</u>
  - Installation guide does not document all options
- Answerfile is in XML format
  - Options almost self-explaining
  - Not anaconda-style
- Answerfile needs to be stored on http/ftp/nfs share

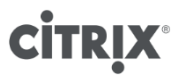

## Sample answerfile (basic)

| <pre>%?xml version="1.0"?&gt;</pre>                          |
|--------------------------------------------------------------|
| installation>                                                |
| <keymap>de</keymap>                                          |
| <primary-disk>sda</primary-disk>                             |
| <guest-disk>sda</guest-disk>                                 |
| <root-password>citrix</root-password>                        |
| <pre><source type="url"/>ftp://172.16.0.249/ftp/xs602</pre>  |
| <admin-interface name="eth0" proto="dhcp"></admin-interface> |
| <timezone>Europe/Berlin</timezone>                           |
| <hostname>autoinsttest</hostname>                            |
| <pre><name-server>172.16.10.10</name-server></pre>           |
| <name-server>172.16.0.254</name-server>                      |
| :/installation>                                              |

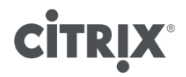

## Sample answerfile (more comprehensive)

```
<?xml version="1.0"?>
  <installation mode="fresh" srtype="lvm">
     <bootloader>extlinux</bootloader>
     <primary-disk gueststorage="ves">sda</primary-disk></primary-disk>
     <keymap>de</keymap>
     <hostname>xen01</hostname>
     <root-password>citrix</root-password>
     <source type="url">http://172.16.3.20/Xenserver/</source>
     <admin-interface name="eth0" proto="static">
         <ip>172.16.3.254</ip>
         <subnet-mask>255.255.255.0</subnet-mask>
         <gateway>172.16.3.1</gateway>
     </admin-interface>
     <name-server>172.16.3.1</name-server>
     <name-server>172.16.3.10</name-server>
     <timezone>Europe/Berlin</timezone>
     <time-config-method>ntp</time-config-method>
     <ntp-server>0.de.pool.ntp.org</ntp-server>
     <ntp-server>1.de.pool.ntp.org</ntp-server>
     <ntp-server>2.de.pool.ntp.org</ntp-server>
  </installation>
```

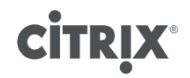

## **Post installation script**

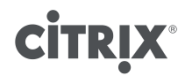

## **Post installation script**

- Start task after successful installation
- Installation script has to be created in UNIX style
  - ° For Windows use editors like
    - http://notepad-plus.sourceforge.net/de/download.php
    - <u>http://www.grahl-software.com/en/ab-edit/</u>
    - http://www.brixoft.net/prodinfo.asp?id=1
- Script has to be stored
  - On file share (nfs, http, ftp)
  - Locally (file)
- Script is executed during installation, not after boot of server!!

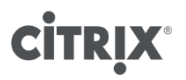

## Workflow with post script

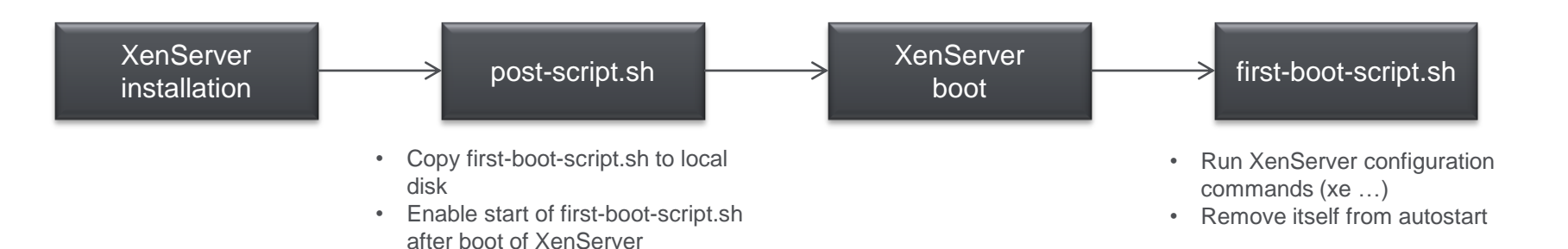

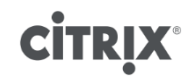

## **Post installation script - invoke**

- Invoke post install script by
  - o <script stage="filesystem-populated" type="url">ftp://172.16.0.249/ftp/post-script.sh</script>
- Stage options
  - stage="installation-start"
  - stage="file-system-populated"
    - was "post-install-script" in earlier releases
    - · Invoked before installation has finished
    - · Root disk is still mounted
    - Script will get parameter specifying root mount point (to be used with \$1 in script)
  - stage="installation-complete"
    - · was "install-failed-script" in earlier releases
    - · Invoked after installation has finished
    - · Can run script conditionally e.g. when installation failed
    - Root disk not mounted anymore
    - Script will get parameter showing installation success (to be used with \$1 in script)
      - 0 = success
      - not 0 = failure

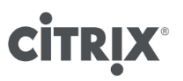

## **Post installation script**

- Post installation script is invoked during installation, not after boot of server
- During execution of script, XAPI is not running yet
- Post installation script is primarily used to
  - ° copy script (which is run on first boot) to server
  - Enable execution of copied script on first server boot
- Script example

```
#!/bin/sh
touch $1/tmp/post-executed
wget ftp://172.16.0.249/ftp/xenserver.scripts/first-boot-script-602-std.sh -0 $1/tmp/first-boot-script.sh
chmod 777 $1/tmp/first-boot-script.sh
ln -s /tmp/first-boot-script.sh $1/etc/rc3.d/S99zzpostinstall
```

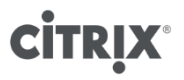

## First boot script

- Usually stored on file share
- Copy to server invoked by post install script (e.g. wget command)
- Includes all required configuration steps using xapi / xe commands or similar

```
#!/bin/bash
# Wait before start
sleep 60
# Assign License to server
HOSTNAME=$(hostname)echo $HOSTNAME
HOSTUUID=$(xe host-list name-label=$HOSTNAME --minimal)
xe host-apply-edition edition=platinum host-uuid=$HOSTUUID license-server-address=172.16.10.10 license-server-port=27000
# Disable first boot script for subsequent reboots
rm -f /etc/rc3.d/S99zzpostinstall
# Final Reboot
reboot
```

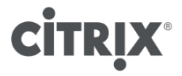

## Unattend file including post install script

| xml version="1.0"?                                                                                                    |
|----------------------------------------------------------------------------------------------------|
| <installation></installation>                                                                                                    |
| <keymap>de</keymap>                                                                                                    |
| <primary-disk>sda</primary-disk>                                                                                                   |
| <guest-disk>sda</guest-disk>                                                                                                    |
| <root-password>citrix</root-password>                                                                                              |
| <source type="url"/> ftp://172.16.0.249/ftp/xs60                                                                                   |
| <pre><script stage="filesystem-populated" type="url">ftp://172.16.0.249/ftp/xs60/postinstall.scripts/post-script.sh</script></pre> |
| <admin-interface name="eth0" proto="dhcp"></admin-interface>                                                                       |
| <timezone>Europe/Berlin</timezone>                                                                                                 |
| <hostname>autoinsttest</hostname>                                                                                                  |
| <name-server>172.16.10.10</name-server>                                                                                            |
| <name-server>172.16.0.254</name-server>                                                                                            |
|                                                                                                    |

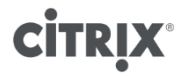

## **Integrating Drivers**

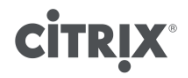

## **Driver types**

- Driver required for installation
   usually storage driver
- Driver update required after installation
   o all driver types
- Driver required for accessing network to get access to unattend.xml
   usually NIC driver

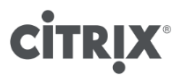

## Manual driver installation (compared to unattended)

- Provided as zip download which includes iso file
- Manual installation (2 methods)
  - Select installation of supplemental disk and attach iso/CD during installation
  - install driver after XenServer installation by running install.sh from iso file
- Optionally point to a file share where driver is stored (requires extraction of iso file)

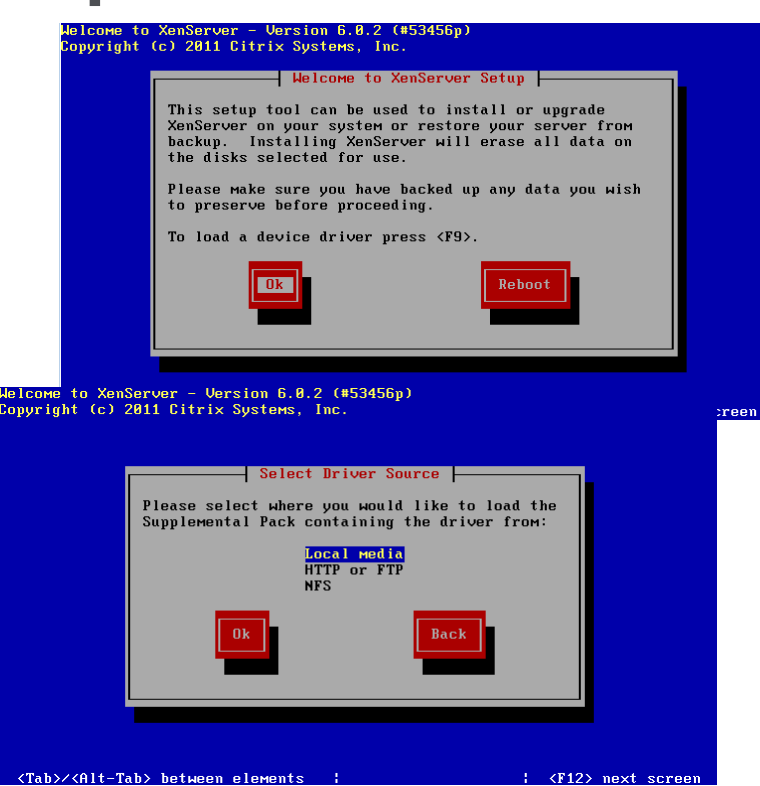

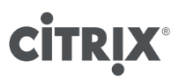

## **Driver required for installation**

- Create driver repository
  - ° extract content from iso file
  - store it on installation source in sub directory (e.g. driver.<name>)
- Add line to unattend.xml
  - ° point to driver sub dir on repository
  - o <driver-source type="url">ftp://172.16.0.249/ftp/xs60/driver.qlcnic</driver-source>
- Specified in unattend.xml
  - ° driver will be used for installation
  - driver will be installed on XenServer
  - no need to install supplement separately or modify XS-REPOSITORY-LIST

| ► X5 | ► xs60 ► driver.bnx2x ✓ 4/2 driver.bnx2x durchs                           |  |  |  |
|------|---------------------------------------------------------------------------|--|--|--|
| -    |                                                                           |  |  |  |
|      |                                                                           |  |  |  |
|      |                                                                           |  |  |  |
|      | Name                                                                      |  |  |  |
|      |                                                                           |  |  |  |
|      | bnx2x-modules-kdump-2.6.32.12-0.7.1.xsb.0.0.529.170661-1.70.35-1.i386.rpm |  |  |  |
|      | bnx2x-modules-xen-2.6.32.12-0.7.1.xs6.0.0.529.170661-1.70.35-1.i386.rpm   |  |  |  |
|      | 📄 install.sh                                                              |  |  |  |
|      | XS-PACKAGES                                                               |  |  |  |
|      |                                                                           |  |  |  |
|      | XS-REPOSITORY                                                             |  |  |  |

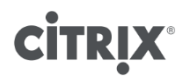

## **Driver update after installation**

- Drivers will not be considered for installation itself
- Drivers will be installed on XenServer
- No need to add content to unattend.xml
- Unattended installation
  - copy drivers to sub dir on repository (same step as shown on previous slides)
  - Add sub dir(s) to XS-REPOSITORY-LIST file in installation root

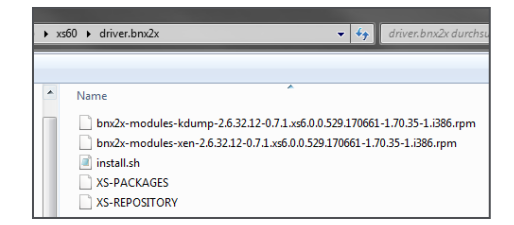

| SREPOSITORY-LIST |                      |  |  |
|------------------|----------------------|--|--|
| 1                | packages.xenserver   |  |  |
| 2                | packages.transfer-vm |  |  |
| 3                | driver.bnx2x         |  |  |
| 4                | driver.qlcnic        |  |  |
|                  |                      |  |  |

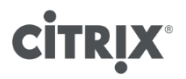

# Unattended installation of updates

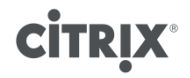

## **Unattended installation of updates**

- Download updates from support.citrix.com
- Store .xsupdate files in sub folder of unattend install dir
- Update script tasks
  - Copy updates to local server
  - ° Execute update step by step
  - Delete applied update
  - Restart xapi or restart host depending on update type
  - ° Re-invoke script after reboot
- See example script on next slide
- Include script section to update drivers as part of first boot script

| ftp 🕨 🗴 | s60 🕨 postinstall.updates |
|---------|---------------------------|
|         |                           |
| r       |                           |
|         |                           |
| *       | Name                      |
|         |                           |
|         | XS60E001.xsupdate         |
|         | XS60E002 vsupdate         |
|         |                           |
|         | XS60E003.xsupdate         |
|         | XS60E004.xsupdate         |
|         |                           |
|         | XS60E008.xsupdate         |
|         |                           |

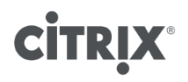

### Example update script (first boot)

| #!/bin/b<br># Insta | bash<br>II XenServer Undat | 85                          |                                                                  |
|---------------------|----------------------------|-----------------------------|------------------------------------------------------------------|
| HOSTI               | UUID=\$(xe host-list       | name-label=\$HOSTNAME       | minimal)                                                         |
| cd /tmp             |                            |                             |                                                                  |
| n [-a/t             | imp/seconabool ]           | then                        |                                                                  |
|                     |                            |                             | echo "Secondboot"                                                |
|                     |                            | else                        |                                                                  |
|                     |                            |                             | mkdir updates                                                    |
|                     |                            |                             | ca updates<br>echo "Downloading Updates"                         |
|                     |                            |                             | wget ftp://172.16.0.249/ftp/xs602/postinstall.updates/*.xsupdate |
|                     |                            |                             | cd /tmp                                                          |
|                     |                            |                             | touch /tmp/secondboot                                            |
| TI                  |                            |                             |                                                                  |
| for upd             | latefile in `ls /tmp/up    | odates`; do                 |                                                                  |
|                     |                            | sleep 60                    |                                                                  |
|                     |                            | echo "Uploading Update S    | Supdatefile"                                                     |
|                     |                            | PATCHUUID=\$(xe patch-      | upload file-name=/tmp/updates/\$updatefile)                      |
|                     |                            | sleep 10                    |                                                                  |
|                     |                            | echo "Installing Update \$  | updatefile"                                                      |
|                     |                            | echo "Installing Update \$1 | Jpdatetile">> /var/log/messages                                  |
|                     |                            | rm -f /tmp/updates/\$updat  | efile                                                            |
|                     |                            | PATCHACTION=\$(xe pat       | ch-list uuid=\$PATCHUUID params=after-apply-guidanceminimal)     |
|                     |                            | if [ "\$PATCHACTION" ==     | "restartXAPI" ]                                                  |
|                     |                            | then                        | ant/vansaurea/hin/va.toolstack-rostart                           |
|                     |                            |                             | sleep 60                                                         |
|                     |                            | elif [ "\$PATCHACTION" =    | = "restartHost" ]; then                                          |
|                     |                            |                             | reboot;                                                          |
|                     |                            | fi                          | sleep 60                                                         |
| done                |                            | 11                          |                                                                  |
|                     |                            |                             |                                                                  |
| # Disal             | ble first boot script f    | or subsequent reboots       |                                                                  |
| rm -f /e            | etc/rc3.d/S99zzpost        | Install                     |                                                                  |
| 11/u                | mp/secondboot              |                             |                                                                  |
| # Final             | Reboot                     |                             |                                                                  |
| reboot              |                            |                             |                                                                  |
| L                   |                            |                             |                                                                  |

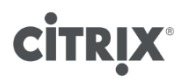

## **Additional information**

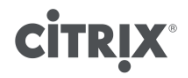

## **Installation Debugging**

- During installation: Move to TTY 2,3,4 (Strg + Alt + Fx)
- See e.g. DHCP messages
- Installation log file /var/log/installer/install-log
- Tool for collecting all installer logs /opt/xensource/installer/report.py

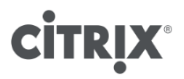

## Undocumented answerfile parameters

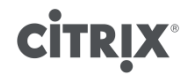

## **Installation / Mode**

| Element                       | Description                                                                                                    | Required? |
|-------------------------------|----------------------------------------------------------------------------------------------------|-----------|
| <installation></installation> | All nodes should be within a root node named installation.                                                                                                    | Y         |
|                               | Attributes:<br>You can specify an installation mode attribute with possible values <i>fresh</i> ,<br><i>reinstall</i> , <i>upgrade</i> , <i>oemhdd and oemflash</i> . <i>For example</i> :<br><installation mode="fresh"></installation> |           |
|                               | If this attribute is not specified, the default is <i>fresh</i> .                                                                                                    |           |

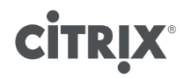

## **Installation / Srtype**

| Element                       | Description                                                                                                    | Required? |
|-------------------------------|----------------------------------------------------------------------------------------------------|-----------|
| <installation></installation> | All nodes should be within a root node named installation.                                                                                           | N         |
|                               | Attributes:<br>You can specify the type of your storage repository with the srtype attribute<br>with possible values <i>lvm or ext. For example:</i> |           |
|                               | <pre><installation mode="fresh" srtype="lvm"> If this attribute is not specified, the default is lvm.</installation></pre>                           |           |

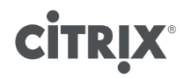

### Source

| Element   | Description                                                                                                    | Required? |
|-----------|----------------------------------------------------------------------------------------------------|-----------|
| <source/> | Specifies where the packages should be installed from.<br>Attributes:<br>type: <i>url, nfs, or local</i><br>If local, leave the element empty.<br>Example URLs:<br>http://[user[:passwd]]@host[:port]/path/<br>https://[user[:passwd]]@host[:port]/path/<br>ftp://[user[:passwd]]@host[:port]/path/<br>file:///path/<br>nfs://server:/path/ | Y         |

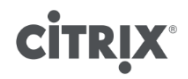

## **Network backend**

| Element                             | Description                                                                                                    | Required? |
|-------------------------------------|----------------------------------------------------------------------------------------------------|-----------|
| <network-backend></network-backend> | Attributes:<br>You can specify the network-backend to be used. Values can be bridge or<br>openvswitch. Default uses the default of the XenServer version used for<br>installation.<br>Example:<br><network-backend>openvswitch</network-backend> | N         |

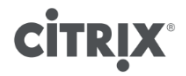

## **Root-Password**

| Element                         | Description                                                                    | Required? |
|---------------------------------|--------------------------------------------------------------------------------|-----------|
| <root-password></root-password> | The desired root password for the XenServer host.                              | Ν         |
|                                 | If type is not specified, XenServer will ask for password after installation.  |           |
|                                 | Possible values for type:<br>type=plaintext<br>type=hash                       |           |
|                                 | Example:<br><root-password type="plaintext hash">passwd</root-password>        |           |
|                                 | Used password has to be extracted from /etc/passwd file from a running system. |           |

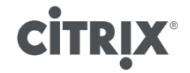

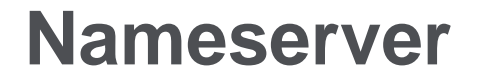

| Element                     | Description                                                                                                 | Required? |
|-----------------------------|----------------------------------------------------------------------------------------------------|-----------|
| <name-server></name-server> | The IP address of a name-server. You should use one of these elements for each name-server you want to use. | Ν         |

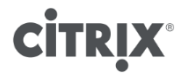

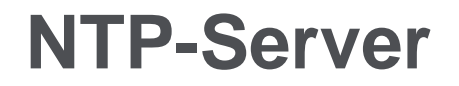

| Element                   | Description                                                                                                    | Required? |
|---------------------------|----------------------------------------------------------------------------------------------------|-----------|
| <ntp-server></ntp-server> | The IP address or FQDN of a timeserver. You should use one of these elements for each time server you want to use. | Ν         |

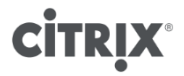

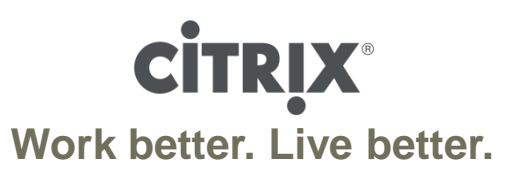

## Backup Answerfile parameters

Pre XenServer 6.0

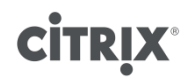